# 第十六届中国国际合唱节报名流程详解

第十六届中国国际合唱节将于 2022 年 7 月 16 日至 7 月 20 日在北京 举办,本次合唱节开通了官方网站 http://www.cicfbj.cn 用于参节团队报 名,具体流程如下:

#### 一、注册

1. 输入 http://www.cicfbj.cn,进入中国国际合唱节官方网站界面

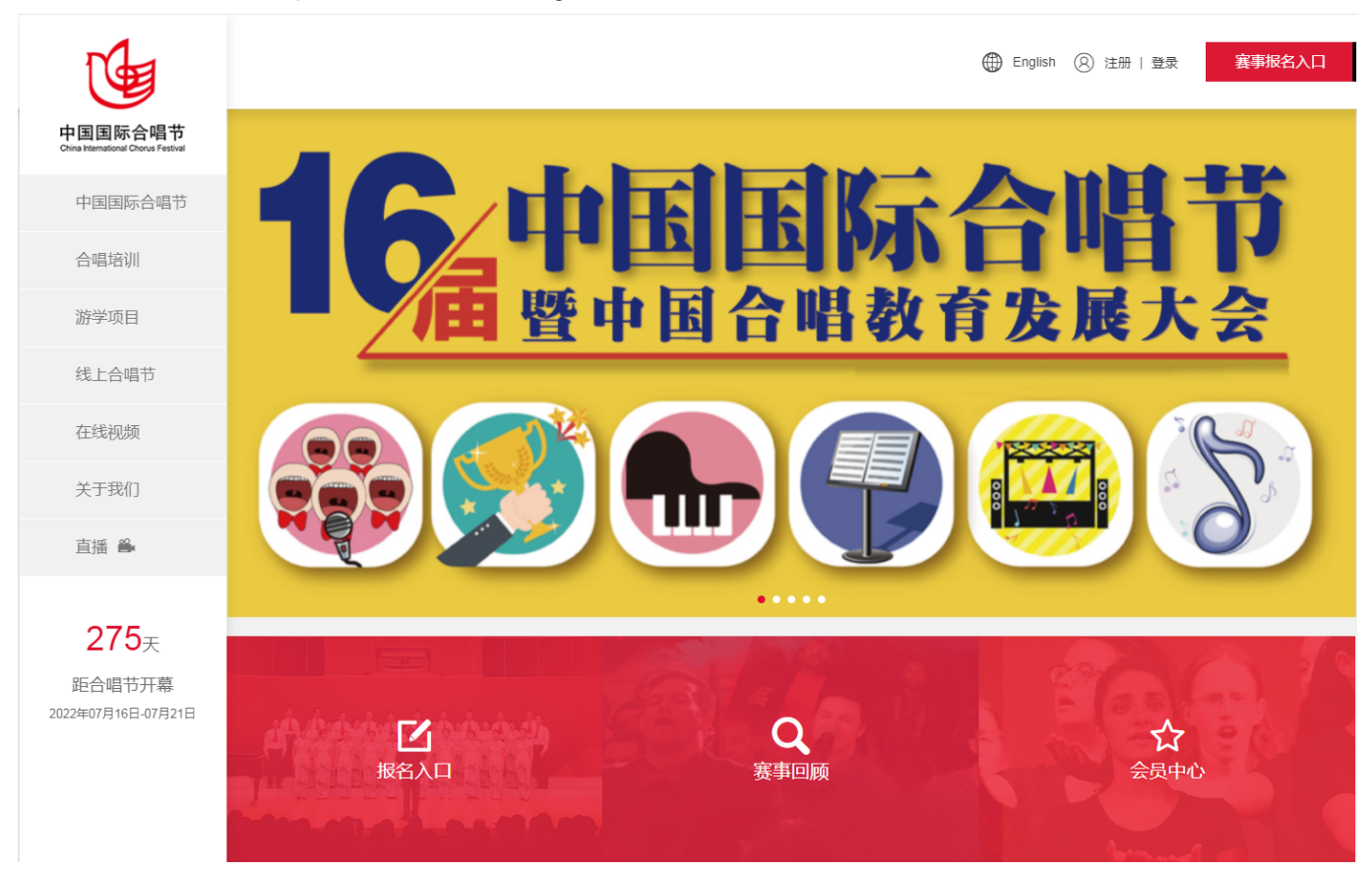

2. 点击界面右上方注册或赛事报名入口(或左下方报名入口)按钮, 进行注册

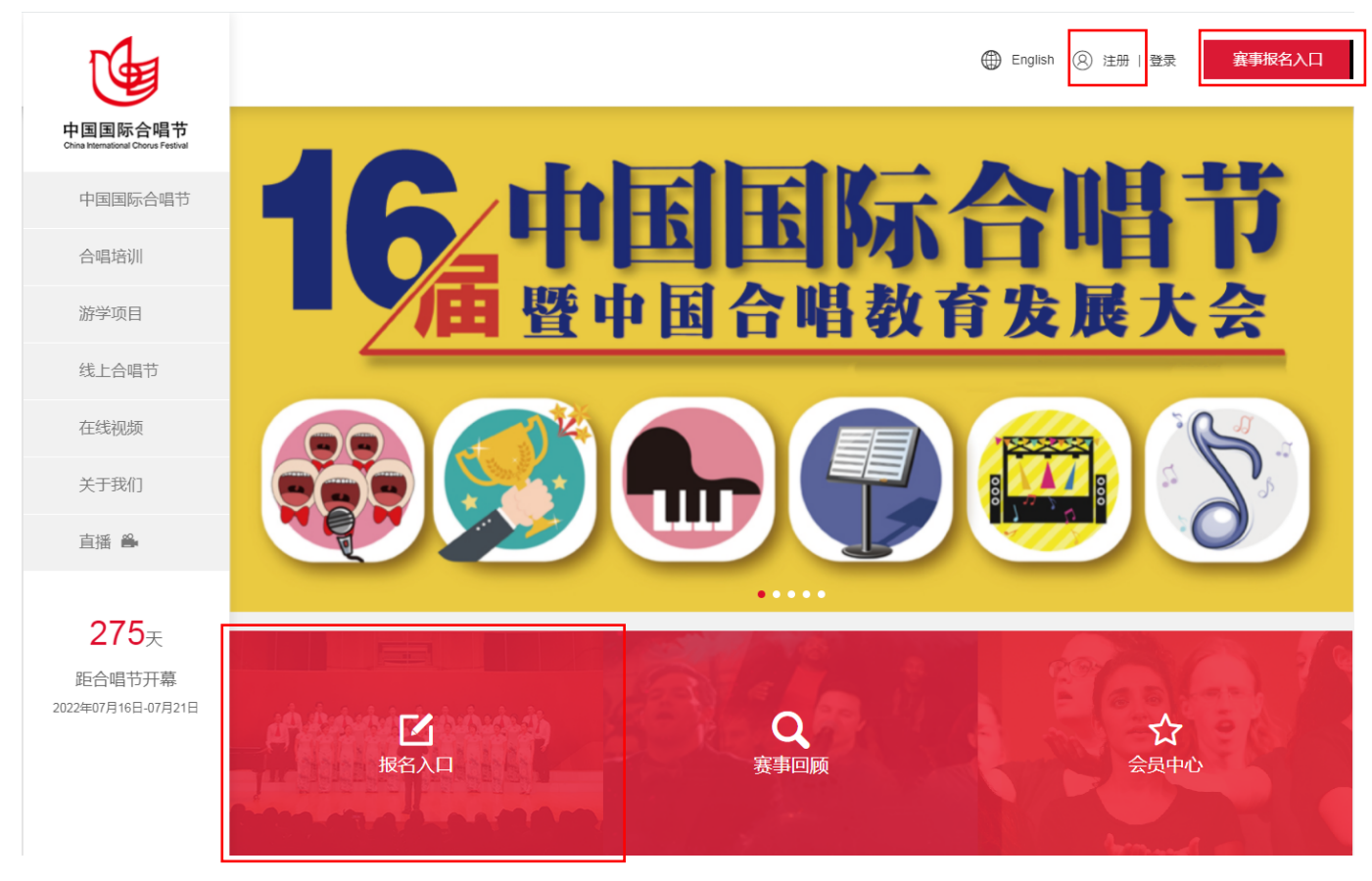

3. 参加第十六届中国国际合唱节的测评团队请点击"确定"后选择"团 队注册",填写合唱团名称、联系人、联系电话等信息。

注:(1)请各位测评团队务必选填"团队注册"选项。每个手机号 只能注册一个账户,请各位测评团队慎重填写(2)联系人电话为本网站 注册手机号,填写完成后会收到验证码及提示短信。手机验证码存在有 效时间请各位测评团队填写完全部内容后在填写验证码。

| 团体注册                             |                                                           |                                                                         | 个人注册                           |             |         |  |
|----------------------------------|-----------------------------------------------------------|-------------------------------------------------------------------------|--------------------------------|-------------|---------|--|
|                                  |                                                           |                                                                         |                                |             |         |  |
|                                  | * 台唱团名称                                                   | 填写合唱团名称                                                                 |                                |             |         |  |
|                                  | *<br>信息                                                   |                                                                         | ×                              |             |         |  |
|                                  | *通信 报名参<br>名参与<br>*野                                      | 》与中国国际台唱节前<br>5合唱指挥大师班或3                                                | 育点击【团队注册】,报<br>见摩团项目请点击【个人     |             |         |  |
|                                  | *联系人                                                      |                                                                         | 御定                             |             |         |  |
|                                  | * 手机验证码                                                   | 填写手机验证码                                                                 | 发送验证                           | <b>E</b> B3 |         |  |
|                                  | * 电子邮箱                                                    | 填写电子邮箱                                                                  |                                |             |         |  |
| -1                               |                                                           | "温馨提示:即相为登》                                                             | 党用户名,请 <b>慎重</b> 填写            |             |         |  |
| 1 中国国际合唱                         | 节 会员中                                                     | 心                                                                       |                                | 🌐 E         | inglish |  |
| China International Chorus Festi | ival                                                      |                                                                         |                                |             |         |  |
| China International Chorus Festi | ival                                                      | 7                                                                       |                                |             |         |  |
| China International Chorus Fest  | wat<br>注册                                                 |                                                                         |                                | 个人注册        |         |  |
| China International Chorus Festi | wal<br>\$注册                                               |                                                                         |                                | 个人注册        |         |  |
| China International Chorus Fest  | wal<br>注册<br>* 合唱团名称                                      | 中国国际合唱团                                                                 |                                | 个人注册        |         |  |
| China International Chorus Fest  | wal<br>达注册<br>* 合唱团名称<br>* 省/市                            | 中国国际合唱团<br>北京市 •                                                        | 北京市 •                          | 个人注册        |         |  |
| China International Chorus Fest  | *<br>注册<br>* 合唱团名称<br>* 省/市<br>* 通信地址                     | <ul> <li>中国国际合唱团</li> <li>北京市 ・</li> <li>北京市东城区东I</li> </ul>            | 北京市 •<br>直门甲三号居然大厦16层          | 个人注册        |         |  |
| China International Chorus Fest  | *<br>* 合唱团名称<br>* 省/市<br>* 通信地址<br>* 联系人                  | <ul> <li>中国国际合唱团</li> <li>北京市</li> <li>北京市东城区东I</li> <li>史XX</li> </ul> | 北京市 •<br>重门甲三号居然大厦16层          | 个人注册        |         |  |
| China International Chorus Fest  | * 合唱团名称<br>* 合唱团名称<br>* 省/市<br>* 通信地址<br>* 联系人<br>* 联系人电话 | 中国国际合唱团<br>北京市 •<br>北京市东城区东<br>史XX<br>136**** 562                       | 北京市 、                          | 个人注册        |         |  |
| China International Chorus Fest  | xval S注册 * 合唱团名称 * 省/市 * 通信地址 * 联系人 * 联系人电话 * 手机验证码       | 中国国际合唱团<br>北京市 •<br>北京市东城区东<br>史XX<br>136****562<br>4902                | 北京市 、<br>直门甲三号居然大厦16层<br>11秒后亚 | 个人注册        |         |  |

4. 登录账户名为您所填写的电子邮箱,请您牢记电子邮箱账号及您 所填写的登录密码。确认全部填写信息无误后,点击下方"确认并提交" 按钮,提交注册信息。

注:请填写常用邮箱号,该邮箱将用于报名成功后接收组委会开具的《邀请函》及《通知函》。

| 中国国际合唱节 会员中 | 中心                                       | English   |
|-------------|------------------------------------------|-----------|
| * 手机验证码     | 4902 获取验证码                               |           |
| * 电子邮箱      | 37****45@qq.com<br>* 温馨提示:邮箱为登录用户名,请慎重填写 |           |
| * 设置登录密码    |                                          |           |
| * 确认登录密码    |                                          |           |
| 简介          | 中国国际合唱团是有中国国际合唱节组委会组建                    |           |
|             |                                          |           |
| 验证码         | 输入验证码                                    |           |
|             | 确认并提交                                    |           |
| 中国国际合唱节 会员  | 中心                                       | 🌐 English |

| * 手机验证码  | 9698 42秒后重发           |
|----------|-----------------------|
| *电子邮箱    | 37***45@qq.com        |
|          | *温馨提示:邮箱为登录用户名,请慎重填写  |
| * 设置登录密码 |                       |
| * 确认登录密码 |                       |
| 简介       | 中国国际会理展展★中国国际合唱节组委会组建 |
| 验证码      | qu2e                  |
|          | 确认并提交                 |

#### 二、填写报名表

1. 提交注册信息后,回到主页点击"赛事报名入口"或"报名入口" 进行正式报名流程。

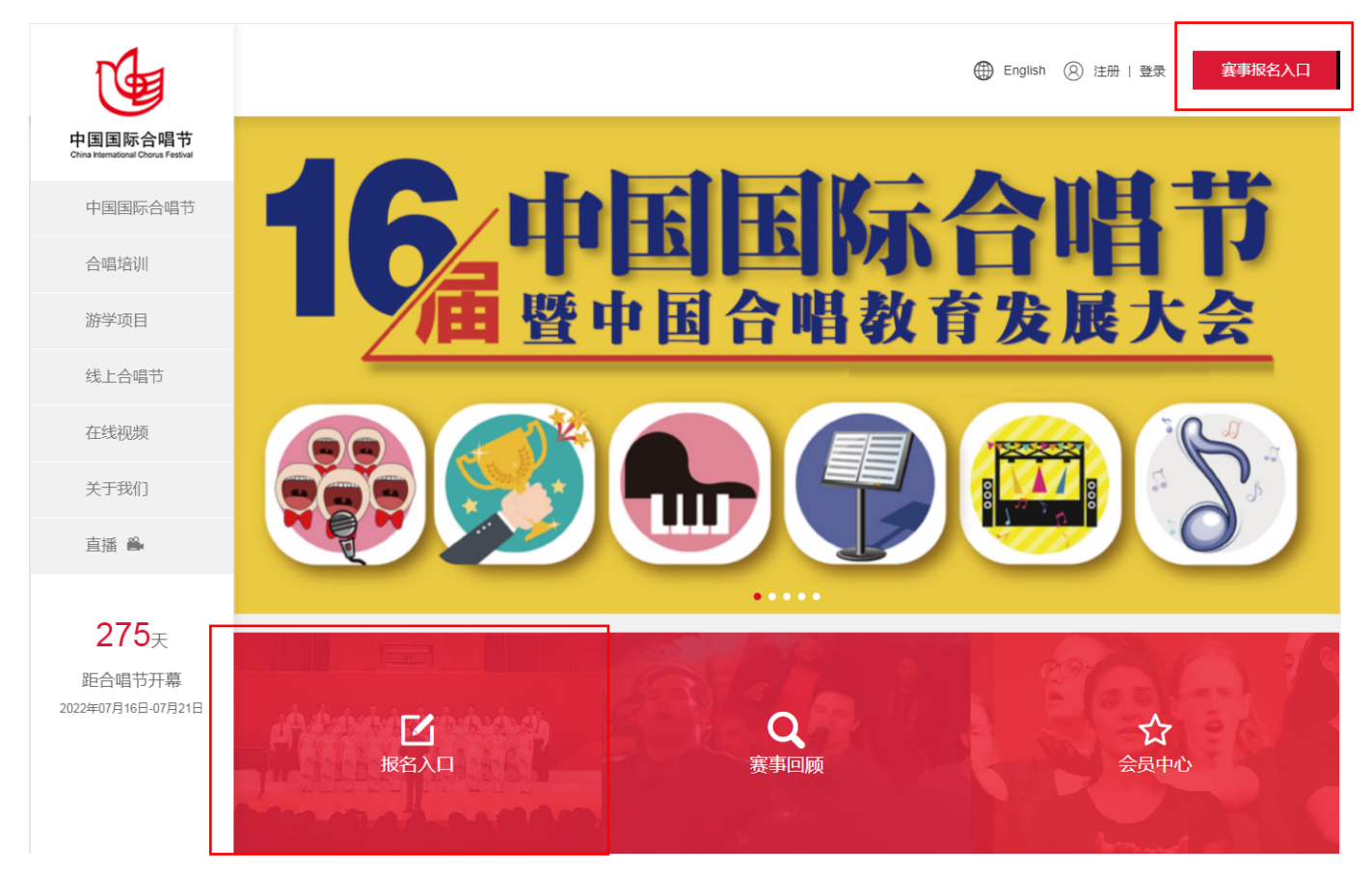

 2. 按提示勾选联系人信息,并输入团长指挥联系方式、参赛组别、 合唱团团员人数。

注:每团最多可参加两个组别的评测。参加每组评测均需缴纳相应 评测费用

| 合唱团信息                                                                                                    |                                                                                                    |                                                         |                                                                                                    |                                                                                                    |                         |      |                                                                                                    |
|----------------------------------------------------------------------------------------------------|----------------------------------------------------------------------------------------------------|---------------------------------------------------------|----------------------------------------------------------------------------------------------------|----------------------------------------------------------------------------------------------------|-------------------------|------|----------------------------------------------------------------------------------------------------|
|                                                                                                    |                                                                                                    |                                                         |                                                                                                    |                                                                                                    |                         |      |                                                                                                    |
| 合唱团名称                                                                                                    | 中国国际合唱团                                                                                                    |                                                         | 联系人                                                                                                    | 🕏 XX                                                                                                    |                         |      |                                                                                                    |
| 省/市                                                                                                    | 北京市,北京市                                                                                                    |                                                         | 手机号码                                                                                                    | 13 **:                                                                                                    | <b>**</b> 62            |      |                                                                                                    |
| 通信地址                                                                                                    | 北京市东城区东直门甲三号居然。                                                                                                    | 大厦16层                                                   | 电子邮箱                                                                                                    | 37***:                                                                                                    | +I5@qq.com              |      |                                                                                                    |
| 简介                                                                                                    | 中国国际合唱团是有中国国际合同                                                                                                    | 昌节组委会组建                                                 |                                                                                                    |                                                                                                    |                         |      |                                                                                                    |
| *联系人团内职务                                                                                                    | 2 図代 🗌 指挥 🗐 図長                                                                                                    | ł                                                       |                                                                                                    |                                                                                                    |                         |      |                                                                                                    |
| 性别                                                                                                    | ◉男 ◎女                                                                                                    |                                                         |                                                                                                    |                                                                                                    |                         |      |                                                                                                    |
| 团长                                                                                                    |                                                                                                    |                                                         |                                                                                                    |                                                                                                    |                         |      |                                                                                                    |
| * 团长姓名                                                                                                    | ቋXX                                                                                                    |                                                         | * 电子台                                                                                                    | 箱                                                                                                    | 3 <b>* * * *</b> 5@qq.c | m    |                                                                                                    |
| * 手机                                                                                                    | 13 * * * * 62                                                                                                    |                                                         |                                                                                                    |                                                                                                    |                         |      |                                                                                                    |
| 指挥                                                                                                    |                                                                                                    |                                                         |                                                                                                    |                                                                                                    |                         |      |                                                                                                    |
| 1日1年<br>「指挥姓名                                                                                                    | <b>m</b> XX                                                                                                    |                                                         | 电子台                                                                                                    | 箱                                                                                                    | 123123123@qa            | com  |                                                                                                    |
|                                                                                                    |                                                                                                    |                                                         |                                                                                                    |                                                                                                    |                         |      |                                                                                                    |
| * 手机                                                                                                    | 18**** 78                                                                                                    |                                                         |                                                                                                    |                                                                                                    |                         |      |                                                                                                    |
| * 手机                                                                                                    | 18**** 78                                                                                                    |                                                         |                                                                                                    |                                                                                                    |                         |      |                                                                                                    |
| * 手机<br>中国国际合唱节<br>Crine Helmer                                                                                                    | 18****78                                                                                                    |                                                         |                                                                                                    |                                                                                                    |                         |      | <b>१९४७ ।</b> कालाजि                                                                                                    |
| * 手机<br>中国国际合唱节<br>Crant Handling Court Particular<br>活动信息                                                                                                    | 18****78<br>会员中心                                                                                                    |                                                         |                                                                                                    |                                                                                                    |                         |      | 彩子!中国国际                                                                                                    |
| * 手机<br>中国国际合唱节<br>Crant Herenical Contract Presentation<br>活动信息、<br>参加组别                                                                                                    | 18****78<br>会员中心<br>根语祖委会规定,每团最多可报28                                                                                                    | 且别,一旦填选将无法修改课                                           | \$②慎重填写。每团可1                                                                                                    | 910%演員                                                                                                    | 昌者在现定年龄外。               |      | 總好!中國國际                                                                                                    |
| * 手机<br>中国国际合唱节<br>Croa Harring Croa Factor<br>活动信息<br>参加组別                                                                                                    | 18****78<br>会员中心<br>根据语委会规定,每团最多可报24<br>家 重声组                                                                                               | 且别,一旦填选将无法修改课                                           | 1241重编写。 每团可                                                                                                    | ¥10%演員                                                                                                    | <b>書者</b> 在現定年龄外。       |      | 997 ! <b>मन्नाज्ञा</b> रू                                                                                                    |
| * 手机<br>中国国际合唱节<br>Crant Herenical Contract Presentation<br>活动信息、<br>参加组別                                                                                                    | 18****78<br><b>会员中心</b><br>根据祖委会规定,每回最多可报28<br>☑ 童声组<br>■ 青年学生组                                                                             | <u>目</u> 则,一旦填造将无法修改调                                   | <b>\$2慎重填写。每团可</b>                                                                                                    | 910%)演算                                                                                                    | 書者在规定年龄外,               |      | 總好!中國國际                                                                                                    |
| * 手机<br>中国国际合唱节<br>活动信息<br>参加祖别                                                                                                    | 18****78<br><b>会员中心</b><br>根据组委会规定,每国最多可报24<br>✓ 重声组<br>■ 青年学生组<br>■ 成人组男声合唱                                                                | B别,一旦填造将无法修改道                                           | 1244里读写。每团可<br>2 少年組<br>2 成人組織声                                                                                                    | 910%演算<br>r合唱<br>r合唱                                                                                                    | B者在现定年龄外。               |      | 897 ! 中国国际                                                                                                    |
| * 手机<br>中国国际合唱节<br>(Trans Herenicae)<br>活动信息<br>参加组别                                                                                                    | 18****78<br>会员中心<br>根据祖委会规定,每团最多可报28<br>》童声组<br>青年学生组<br>。成人组员声合唱<br>。老年组混声合唱                                                               | B期,一旦填选将无法修改调                                           | 120個里填写,每因可<br>少年組 成人組売料 成人組売料 成人組文料 老年組男料                                                                                                    | 910%演算<br>*合唱<br>*合唱                                                                                                    | 書者在规定年龄外。               |      | 997 ! मन्द्राहा <del>त.</del>                                                                                                    |
| * 手机<br>中国国际合唱节<br>(TableE)<br>活动信息<br>参加组别                                                                                                    | 18****78<br>会员中心<br>根据组委会规定,每国最多可报28<br>《董声组<br>青年学生组<br>《成人组写声合唱<br>《老年组荒声合唱<br>《老年组元声合唱                                                   | <u>8</u> 期,一旦填选将无法修改道                                   | <ul> <li>12個重填写。毎回可</li> <li>少年組</li> <li>成人組環期</li> <li>成人組営期</li> <li>歳人組営期</li> <li>七年組男邦</li> <li>重唱、小台</li> </ul>                                                                                                    | 10%)演算<br>*合唱<br>*合唱<br>*合唱                                                                                                    | 昌者在现定年龄外,               |      | 897 ! 中国国际                                                                                                    |
| * 手机<br><b>中国国际合唱节</b><br><b>活动信息</b><br>参加组别                                                                                                    | 18****78<br><b>会员中心</b><br>根据祖委会规定,每团最多可报24<br>》童声组<br>青年学生组<br>高成人组贯声合唱<br>老年组混声合唱<br>老年组混声合唱<br>高彩印册士组                                    | <u>1</u> 朗,一旦填选将无法修改课                                   | <ul> <li>(2慎重填写,毎回可)</li> <li>少年组</li> <li>成人組売加</li> <li>成人組売加</li> <li>素年組男加</li> <li>重唱、小台</li> <li>表演合唱組</li> </ul>                                                                                                    | 10%漢<br>で合唱<br>で合唱<br>で合唱<br>計唱组<br>1                                                                                                    | 書者在规定年龄外。               |      | 997 I 中国国际                                                                                                    |
| * 手机<br>PINITE<br>PINITE                     | 18**** 78         会员中心         根据组委会规定,每国最多可报24         ② 重声组         青年学生组         成人组男声合唱         老年組還声合唱         流行/爵士组         民巡组      | <u>8</u> 期,一旦填造将无法修改调                                   | <ul> <li>(空慎重填写,毎回可)</li> <li>少年组</li> <li>成人組高声</li> <li>成人組高声</li> <li>成人組気声</li> <li>金年組男声</li> <li>重唱、小台</li> <li>表演合唱組</li> </ul>                                                                                                    | 10%演算<br>*合唱<br>*合唱<br>*合唱<br>*·信唱<br>1                                                                                                    | <b>書者</b> 在現定年龄外,       |      | 總好!中國國际                                                                                                    |
| * 手机<br><b>中国国际合唱节</b><br><b>活动信息</b><br>参加强别                                                                                                    | 18****78<br><b>会员中心</b><br>根瘤祖委会规定,每团最多可报24<br>② 童声祖<br>③ 青年学生祖<br>④ 成人祖男声合唱<br>④ 老年祖思声合唱<br>④ 老年祖思声合唱<br>④ 洗行/爵士组<br>● 民谣组                 | <u>田</u> 则,一旦填造将无法修改调                                   | <ul> <li>「少年组</li> <li>一 少年组</li> <li>一 成人組濃声</li> <li>一 成人組濃声</li> <li>一 成人組濃声</li> <li>一 老年組男声</li> <li>一 置唱、小台</li> <li>一 表演合唱組</li> </ul>                                                                                                    | 10%演員<br>*合唱<br>*合唱<br>计唱组<br>1                                                                                                    | 書者在规定年龄外。               |      | 2997 1 中国国际                                                                                                    |
| * 手机<br>中国国际合唱节<br>活动信息<br>参加组别<br>参加组别<br>* 息人数<br>注:会唱武员包会拥招                                                                                                    | 18****78<br>会员中心<br>根据组委会规定,每国最多可报24<br>② 重声组<br>章 青年学生组<br>章 成人组男声合唱<br>章 老年组定声合唱<br>章 我们像士组<br>章 民谣组                                      | B別,一旦填造将无法修改渊<br>合唱团员 35 人                              | <ul> <li>12個里境写, 毎回可す</li> <li>少年組</li> <li>成人組環声</li> <li>成人組環声</li> <li>素()、小台</li> <li>素()、小台</li> <li>素()、小台</li> <li>表()、小台</li> <li>()、小台</li> <li>() 、小台</li> <li>() 、小台&lt;</li></ul> | 10%;英部<br>10%;英部<br>10%;英部<br>10%;英部<br>10%;英部<br>10%;英部<br>10%;英部<br>10%;英部<br>10%;英部<br>10%;英部<br>10%;英部<br>10%;英部<br>10%;英部<br>10%;英部<br>10%;英部<br>10%;英部<br>10%;英部<br>10%;英部<br>10%;英部<br>10%;英部<br>10%;英部<br>10%;英部<br>10%;英部<br>10%;英部<br>10%;英部<br>10%;英部<br>10%;英部<br>10%;英部<br>10%;英部<br>10%;<br>50%;<br>50%;<br>50%;<br>50%;<br>50%;<br>50%;<br>50%;<br>5                                                                                                    | 書書在現定年龄外。               |      | 2997 1 中国国际<br>共计<br>35 人                                                                                                    |
| * 手机<br><b>中国国际合唱节</b><br><b>活动)信息</b><br>参加强别<br>参加强别<br>* 加强员 * 加强员 * 加强员 * 1000 * 10000* * 1000* * 1000* * 1000* * 1000* * 1000* * 1000* * 1000* * 1000                                                                                                    | 18**** 78<br><b>会员中心</b><br>根還祖委会规定,每团最多可报24<br>② 童声祖<br>③ 青年学生祖<br>④ 成人祖男声合唱<br>④ 老年祖冠声合唱<br>④ 洗行/爵士组<br>■ 民谣祖                             | B财,一旦填造将无法修改调<br>合唱团员 35 人<br>1500.00 元                 | 参慎重填写、每因可有   少年组   成人組農丼   成人組農丼   成人組農丼   電信、小谷   書唱、小谷    書唱、小谷    書演合唱組   随図工作人员   0                                                                                                    | 10%演算<br>*合唱<br>*合唱<br>计唱组<br>1                                                                                                    |                         |      | 1997!中国国际<br>共計<br>35 人<br>1500 元                                                                                                    |
| * 手机<br><b>* 手机</b><br><b>* 加强副</b><br>参加强副<br>* 加强副<br>* 1000<br>* 1000<br>* | 18**** 78<br><b>会员中心</b><br>根環祖委会规定,每团最多可报24<br>》童声祖<br>音年学生组<br>武人组男声合唱<br>老年祖冠声合唱<br>読行/爵士组<br>民谣组                                        | B別,一旦填造将无法修改選<br>合唱团员 35 人<br>1500.00 元<br>不接待          | 参慎重填写, 每回可計<br>少年组<br>成人组売計<br>成人组売計<br>ま年组男邦<br>重唱、小谷<br>表演合唱部                                                                                                    | 10%演算<br>在唱<br>10唱组<br>10唱组<br>10日<br>10日<br>10日<br>10日<br>10日<br>10日<br>10日<br>10日                                                                                                    |                         |      | 1997!中国国际<br>共社<br>35 人<br>1500 元<br>0 元                                                                                                    |
| * 手机<br><b> 中国国际合唱节</b><br><b> 活动)信息</b><br>参加强剧<br>* 加强剧<br>* 加强制<br>* 加强制<br>* * * * * * * * * * * * * * * * * * *                                                                                                     | 18****78         会员中心         根据组委会规定,每团最多可报24         ● 重声组         青年学生组         成人组贯声合唱         老年祖混声合唱         市行爵士组         民巡组        | 曲则,一旦填选将无法修改课<br>合唱团员 35 人<br>1500.00 元<br>不接待<br>0.00元 | ※ (加重)第号, 毎日可) 少年組 成人組売加 成人組売加 表示合唱組 随団工作人员 0                                                                                                    | 10%演算<br>10%演算<br>10% 演算<br>10% 演算<br>10% 演算<br>10% 演算<br>10% 演算<br>10% 演算<br>10% 演算<br>10% 演算<br>10% 演算<br>10% 演算<br>10% 演算<br>10% 演算<br>10% 演算<br>10% 演算<br>10% 演算<br>10% 演算<br>10% 演算<br>10% 第<br>10% 第<br>10% 1 |                         |      | (3)分子!中国国国际<br>共計<br>35 人<br>1500 元<br>0 元<br>0 元<br>0 元                                                                                                    |
| * 手机<br><b>中国国际合唱节</b><br><b>活动计信息</b><br>都加强别<br>都加强别<br>* 加强别<br>* · · · · · · · · · · · · · · · · · · ·                                                                                                    | 18**** 78            会员中心          根還祖委会规定,每团最多可我24          ● 重声祖         青年学生祖         成人祖男声合唱         老年祖還声合唱         第行/爵士组         展遥祖 | B別,一旦填造将无法修改選<br>合唱団员 35 人<br>1500.00 元<br>不接待<br>0.00元 | 参慎重填写、每因可引<br>少年组<br>成人组売声<br>成人组売声<br>まな年祖男声<br>重唱、小谷<br>表演合唱組<br>随因工作人员 0                                                                                                    | 10%演員<br>中合唱<br>中合唱<br>计唱组<br>1                                                                                                    |                         | 报名腰: | 2997 ! 中国国际     4 年11月1日日     日本     日本 |

3. 第十六届中国国际合唱节为线下测评,<mark>请务必在接待标准栏中选</mark> 择好接待标准。

| 中国国际合唱节   会员中心 Cive XHamadoral Civera Feature |                                 |       | ◎ 您好!郭三合唱团 ▼ |
|-----------------------------------------------|---------------------------------|-------|--------------|
| - PointsT                                     |                                 |       |              |
|                                               |                                 |       | 共计           |
| * 总人数<br>注:合唱团员包含指挥及钢伴                        | 合唱团员 人 随团工作人员 人                 |       | 0 人          |
| * 报名费                                         | 1500.00 元                       |       | 0 元          |
| * 接待标/隹                                       | 准四星标准 3200.00元 V                |       | 0 元          |
| * 评则费                                         | 准四星标准 3200.00元<br>三星标准 2800.00元 |       | 0 元          |
|                                               |                                 | 报名费:  | 0 元          |
|                                               |                                 | 接待费:  | 0 元          |
|                                               |                                 | 评测费:  | 0 元          |
|                                               |                                 | 费用总计: | 0 元          |

4. 最后完善伴奏方式(钢琴伴奏、其他乐器伴奏、无伴奏合唱)、之前是否参节等信息,确认无误点击"确认并提交"。

| G | 中国国<br>Crime Herner | IK合唱节<br>Innel Churus Facilitat | 会员中心  |           |                |              | 念好!中国国 | 1564 | æ - |
|---|---------------------|---------------------------------|-------|-----------|----------------|--------------|--------|------|-----|
|   | *报名                 | 费                               |       | 1500.00 元 |                |              | 1500   | 元    |     |
|   | *接待                 | 标准                              |       | 不接待       | Y              |              | 0      | 元    |     |
|   | * 评测                | 费                               |       | 0.00元     |                |              | 0      | 元    |     |
|   |                     |                                 |       |           |                | 报名费:<br>接待费: | 1500   | 元元   |     |
|   |                     |                                 |       |           |                | 评测费:         | 1500   | 元    |     |
|   |                     | * 伴奏方式                          | 无伴奏合唱 |           | * 是否参加过中国国际合唱节 | ● 是 ◎ 否      |        |      |     |
|   |                     | 其他备注                            | 督注    |           |                |              |        |      |     |
|   |                     |                                 |       | 朝此        | 并提交            |              |        |      |     |

## 三、费用确认

1. 进入费用确认环节,确认需缴纳金额是否正确,并查看付款须知,

无误点击"确认并提交" 注: (1) 如果需要更改信息,可以点击"上一步"进行修改。(2) 请您仔细阅读付款须知。 中国国际合唱节 | 会员中心
 Constitute Constitute 念好!中国国际合唱团 🔫 -------3 提交资料 -----4 2 费用确认 … 填写报名表 …… 报名成功 ..... 核对信息 基本信息 报名编号: A20200713205700232 合唱团名称 中国国际合唱团 总人数 35 合唱团员 35 联系人 史小伟 手机号码 13671521562 报名费 1500.00 评测费 0.00 电子邮箱 37663045@qq.com 接待费 0.00 费用总计 1500.00 U 中国国际合唱节 会员中心 您好!中国国际合唱节合唱团 🔻 报名编号: A20211014151706202 基本信息 合唱团名称 中国国际合唱节合唱团 总人数 43 联系人 史小伟 合唱团员 40 手机号码 15530351597 报名费 3000.00 评测费 0.00 电子邮箱 453394014@qq.com 接待费 137600.00 费用总计 140600.00 支付款项 付款须知 1.在2022年4月1日前向组委会指定账户缴纳综合服务费用的50%。2.京津冀非接待团队,缴纳全额综合服务费。3.2022年5月1日前须将剩余50%费用 缴纳至组委会指定账户。4.汇款指定帐户 单位名称:北京中演文化服务有限公司 开 户 行:工商银行北京东城支行营业室 账 号: 0200080709004602249 确认并提交 上一步 四、提交资料

1. 点击选择文件,上传团队及指挥简介,并按照提示完成所有资料 上传。

注: (1) 上传团队及指挥照片, 第一张为必填。(2) 合唱团简介与 指挥简介请合唱团控制在 200 字以内。

| 中国国际合唱节   会员中心                            | <b>,</b>                                                           |                                         |     | 您好!中国国际合唱团 ▼ |
|-------------------------------------------|--------------------------------------------------------------------|-----------------------------------------|-----|--------------|
| 1 填写报名表                                   | 2 费用确认                                                             | 3 提3                                    | 2资料 | 4 报名成功       |
| 上传资料<br>* 合唱团简介 选择文件<br>* 指挥简介 选择文件       | <ul> <li>ご 合唱团简介.docx 200字以</li> <li>ご 指挥简介.docx 200字以内</li> </ul> | 内、word文档<br>、word文档                     |     |              |
| 合唱团三张不同照片(必                               |                                                                    | 服装或参加不同活动                               |     |              |
|                                           | 图片二                                                                | 图片三                                     |     |              |
| 选择文件<br>像素要求不低于300dpi的JPG、PNG格<br>式(必填)   | 选择文件<br>像素要求不低于300dpi的JPG、PNG格<br>式(选填)                            | 选择文件<br>像素要求不低于300dpi的JPG、PNG格<br>式(选填) |     |              |
| 中国国际合唱节   会员中心                            |                                                                    |                                         |     | 您好!中国国际合唱团 🔻 |
| 指挥个人照片(必填一张                               | <u>{</u> )                                                         |                                         |     |              |
|                                           | 图片二                                                                |                                         |     |              |
| 短行女大件<br>照片文件像素小于300dpi JPG、PNG格<br>式(必填) | 25年文14<br>照片文件像素小于300dpi JPG、PNG格<br>式(选填)                         |                                         |     |              |

2. 确认所传资料无误后,请您仔细阅读曲谱及视频提交说明,点击 确认并提交。

| 中国国际合唱节   会员中心                                                                                                    |                                                                                                    |       | 您好!中国国际合唱团 |  |  |  |  |
|----------------------------------------------------------------------------------------------------|----------------------------------------------------------------------------------------------------|-------|------------|--|--|--|--|
|                                                                                                    | 图片二                                                                                                    |       |            |  |  |  |  |
| 选择文件                                                                                                    | 选择文件                                                                                                    |       |            |  |  |  |  |
| 照片文件像赛小于300dpi JPG、PNG格<br>式(必填)                                                                                     | 照片文件像素小于300dpi JPG、PNG格<br>式(选填)                                                                                                    |       |            |  |  |  |  |
|                                                                                                    |                                                                                                    |       |            |  |  |  |  |
| 提交资料                                                                                                    |                                                                                                    |       |            |  |  |  |  |
|                                                                                                    |                                                                                                    | 说明    |            |  |  |  |  |
| 提交参与评测作品的电子版曲谱。<br>序。并于6月1日前提供予组委会<br>注1:上述资料,应在报名截止日<br>注2:对已出版的曲谱,应当使用<br>产生的法律纠纷,由相关申报单位<br>电子曲谱提交邮箱:cicfbj@163.0 | 提交参与评测作品的电子版曲谱。曲谱应为国际通用的五线谱,包括曲目名称、词曲作者姓名以及改编者姓名(如有)。需注明所提供的曲谱演唱顺<br>序。并于6月1日前提供予组委会,6月1日后组委会不再受理曲谱的变更。<br>注1:上述资料,应在报名截止日期前提供。<br>注2:对已出版的曲谱,应当使用正版曲谱或者有授权的曲谱,不得使用未经授权的复制件或抄件,并请按原作演唱,不得任意改编。因作品版权所<br>产生的法律纠纷,由相关申报单位负责。<br>电子曲谱提交邮箱:cicfbj@163.com(请在邮箱中备注好团队名称及联系方式) |       |            |  |  |  |  |
|                                                                                                    | 上一步                                                                                                    | 确认并提交 |            |  |  |  |  |
|                                                                                                    |                                                                                                    |       |            |  |  |  |  |

3. 报名成功,《邀请函》届时会发送至您的邮箱,请您注意查收。 注: 陌生邮件可能会被账户分类为广告、垃圾邮件,请您留意相关

信箱邮件。

| ✓ ■ ■ mail.qq.com ○ 回复全部 转发 删除 彻底删除 举报                                                                                                    | [拒收 ] 标记为 ▼ ] 移动到 ▼                                                                                                    |
|----------------------------------------------------------------------------------------------------|----------------------------------------------------------------------------------------------------|
| 函 ☆<br>人:中国国际合唱节组委会 <cicfbj@163.com> 團<br/>目:2020年7月13日(星期一)下午9:34<br/>人:37663045 &lt;37663045@qq.com&gt;<br/>牛可能包含危害您银行卡、网络帐户或其他虚拟财产安全的内容</cicfbj@163.com> | 。<br>。<br>建议您不要轻信。举报垃圾邮件                                                                                                    |
|                                                                                                    | 尊敬的用户:您好!<br>尊敬的用户您好,你的邀请函已发送。感谢您对我们工作的支持!<br>点击此处查看邀请函<br>此为系统邮件,请勿回复<br>请保管好您的邮箱,避免账号被他人盗用                                                                                                 |
| <b>使国际合唱节</b><br>China International Chorus Festival                                                                                                    | 中国国际合唱节<br>China International Chorus Festival<br>中国北京东直门南大街甲3号居然大厦16层<br>A16,Easyhome Tower,A3 Dongzhimen South Street,Beijing,P.R.China<br>电话 Tel: +86-10-64023033 传真 Fax: +86-10-84038226 |
|                                                                                                    | 邀请函                                                                                                    |
| 第十六届中国国际合叫<br>华人民共和国文化和旅游部<br>市教育委员会、北京市西城                                                                                                    | 唱节将于2022年07月16日在北京举行。本届合唱节由中<br>邹国际交流与合作局、中国对外文化集团有限公司、北京<br>戚区人民政府、中国合唱协会、国际合唱联盟共同主办 ,                                                                                                    |

参节各项费用全部由各团自理,请将相关款项汇至合唱指定帐户:

单位名称:北京中演文化服务有限公司 开户行:工商银行北京东城支行营业室

账号:0200080709004602249

预祝贵团在第十六届中国国际合唱节取得优异成绩。更多合唱节相关资讯请登 陆www.cicfbj.cn 中国国际合唱节官方网站或关注中国国际合唱节官方微信公众号 了解。

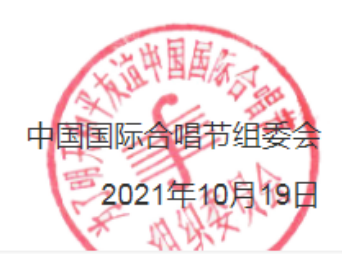

| 中国国际合唱节 | 会员中心                                                                                        | 您好!中国国际合唱团 🔻 |
|---------|---------------------------------------------------------------------------------------------|--------------|
| 1 填写报名表 | 2 费用确认 3 提交资料                                                                               | 4 报名成功       |
|         | aff 报名成功!                                                                                   |              |
|         | 如已经缴纳费用,可进入费用中心,上传付款凭证,以便财务核对 进入费用中心<br>如果还有未缴纳费用,请及时安排付费<br>全部完成操作,等待赛事安排,可在赛事安排栏目查看进入赛事日历 |              |

# 五、费用中心

1. 进入费用中心后,查看订单信息并进行按照【付费须知】中的账 户信息进行汇款。

| ・ 中国国际合唱节   会员中心         |         |                                                                    |                        |        |                 |  |  |  |  |
|--------------------------|---------|--------------------------------------------------------------------|------------------------|--------|-----------------|--|--|--|--|
| 您的位置: 🔗 首页 💈 会员中心 🔰 平台首页 |         |                                                                    |                        |        |                 |  |  |  |  |
|                          | 我的订单    |                                                                    |                        |        |                 |  |  |  |  |
|                          | 中国国际合唱团 | 支付状态: 所有状态 🔻 查询                                                    |                        |        |                 |  |  |  |  |
| ::                       | 平台首页    | 订单号 内容                                                             | 创建时间 支付时间              | 状态  类型 | 金额 操作           |  |  |  |  |
| 8                        | 比赛活动    | A20200713205700232 第十五届中国国际合唱节                                     | 2020-07-13<br>20:57:00 | 未支付报名费 | ¥1500.00 上传付款信息 |  |  |  |  |
| ÷                        | 消息中心    |                                                                    |                        |        |                 |  |  |  |  |
| L                        | 我的资料    |                                                                    |                        |        |                 |  |  |  |  |
| \$                       | 费用中心    |                                                                    | 付款须知                   |        |                 |  |  |  |  |
| Ċ                        | 退出登录    | 汇款指定帐户                                                             |                        |        |                 |  |  |  |  |
|                          |         | 单位名称:北京中演文化服务有限公司<br>开 户 行:工商银行北京东城支行营业室<br>账 号:91110101101238077N |                        |        |                 |  |  |  |  |

2. 完成交款后点击"上传付款信息"进行付款凭证上传。

|    | 1       | 我的订单               |             |                        |      |     |     |           |        |
|----|---------|--------------------|-------------|------------------------|------|-----|-----|-----------|--------|
|    | 中国国际合唱团 | 支付状态: 所有状;         | 态 ▼ 查询      |                        |      |     |     |           |        |
| :: | 平台首页    | 订单号                | 内容          | 创建时间                   | 支付时间 | 状态  | 类型  | 金额        | 操作     |
| 8  | 比赛活动    | A20200713205700232 | 第十五届中国国际合唱节 | 2020-07-13<br>20:57:00 |      | 未支付 | 报名费 | ¥ 1500.00 | 上传付款信息 |

3. 点击"选择文件"上传付款凭证(扫描件、拍照、截图方式均可) 随后点击"确认并提交"。

| 上传付款信息                                                                                                    | × |
|----------------------------------------------------------------------------------------------------|---|
| 提示                                                                                                    |   |
| 1、线下汇款直接向专属账户汇款,到账时间一般为:招行1-2天,跨行3-5天(具体到账时间以银行的实际到账时间<br>为准)。<br>2、请避免北京时间21:00-00:00进行汇款,否则受银行出账时间影响,可能出现延迟一天到账情况。 |   |
| 如果已经汇款完成,请上传付款凭证扫描件                                                                                                  |   |
| 付款凭证<br>选择文件<br>照片文件像素小于300dpi JPG、PNG格式                                                                             |   |
| 确认并提交                                                                                                    |   |

4. 费用凭证上传完成后,所有报名环节均已完成,请等待财务确认 付款信息,您可以点击"返回首页",回到中国国际合唱节主页面后在【相 关下载】中下载《第十五届中国国际合唱节评测活动须知》,按要求上传 视频及电子版曲谱。(具体流程参照"下载《第十五届中国国际合唱节评 测活动须知》》流程"操作)

| 嘱账户汇款,到<br>:00-00:00进 | 账时间一般为:招行1-2天,跨行3-5天(具体到账时间以银行的实际到账时间<br>行汇款,否则受银行出账时间影响,可能出现延迟一天到账情况。 |
|-----------------------|------------------------------------------------------------------------|
|                       |                                                                        |
| 信息                    | ×                                                                      |
| 完成                    | 已收到凭证,欢迎参加合唱节,组委会将于7<br>个工作日内确认,关于安排请查看会员中心安<br>排。                     |
| 3<br>92               | 返回首页 关闭                                                                |
| 唱节<br>ur Pestival     | 选择文件<br>照片文件像素小于300dpi JPG、PNG格式                                       |
|                       | 确认并提交                                                                  |

## 六、其他流程

1. 下载《第十六届中国国际合唱节评测活动须知》流程

(1) 点击主页面左侧"中国国际合唱节"

(2)点击"本届概况",之后点击"相关下载",找到《第十六届中 国国际合唱节报名流程详解》后,点击"点击下载"按钮,下载后仔细阅读, 按文件要求准备电子版曲谱。

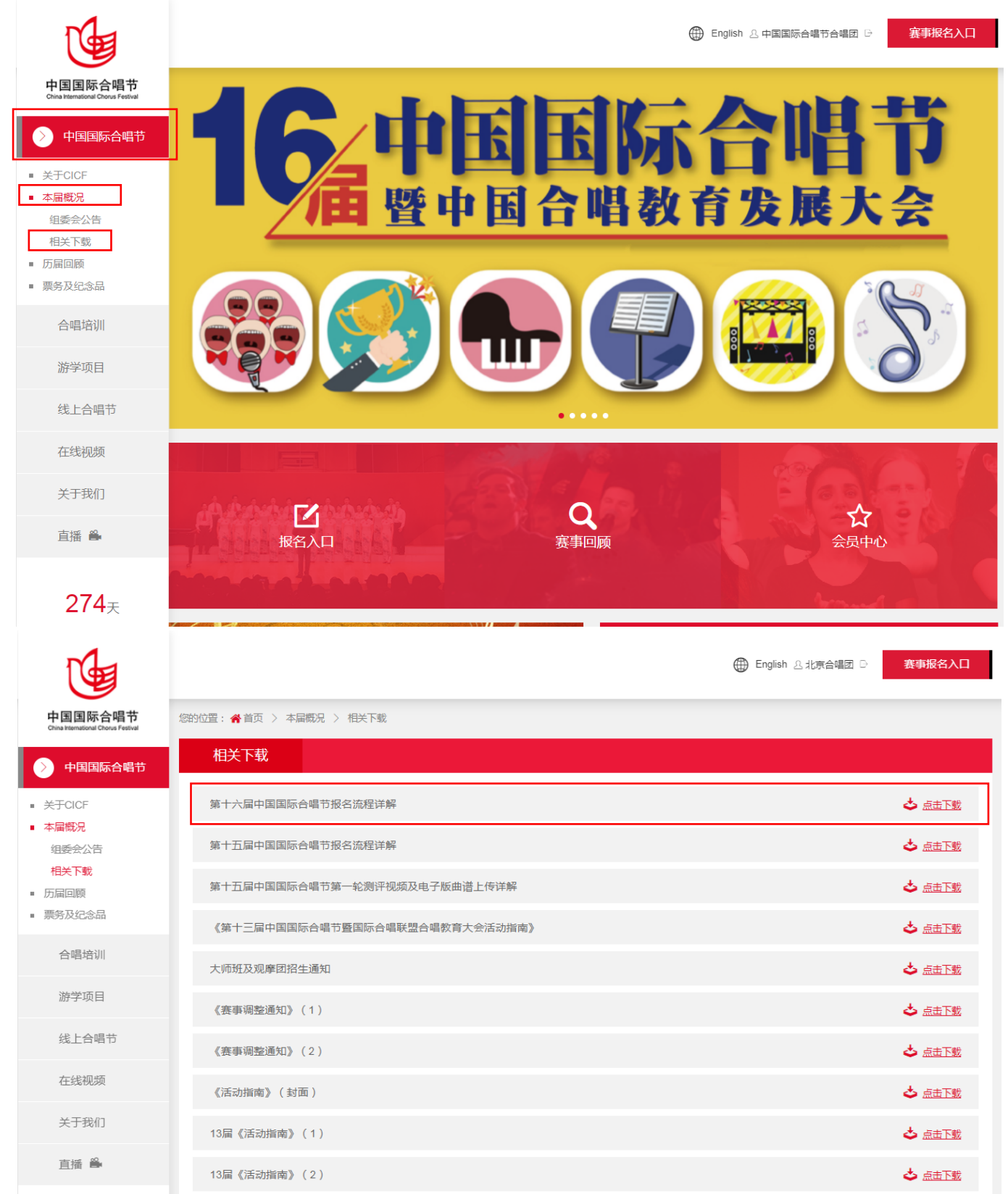

#### 2. 索要发票流程

(1) 在国际合唱节首页点击团名处,进入会员中心。

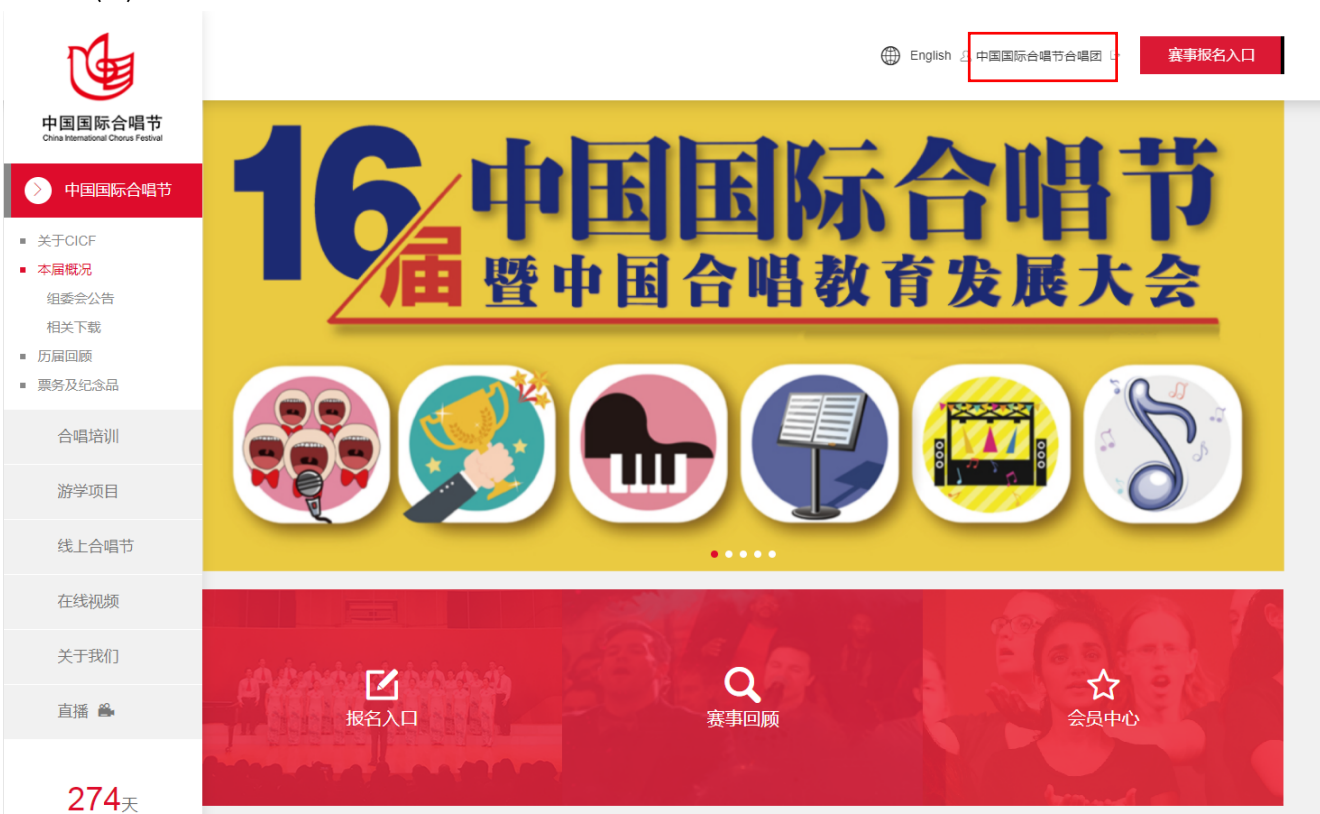

# (2)进入会员中心后,点击进入费用中心,查看费用缴纳状态。注:接到组委会报名成功通知后的 10 个工作日内,将报名费汇至指定账户。组委会将以收到团队报名费为最终确认参评资格。

| U    | 中国国际合唱节   会员中心 |                            |             |                                          |     |               |    |         |  |
|------|----------------|----------------------------|-------------|------------------------------------------|-----|---------------|----|---------|--|
| 您的位置 |                |                            |             |                                          |     |               |    |         |  |
|      | 1              | 当前进程                       |             |                                          |     |               |    | ۵ 🛱     |  |
|      | 中国国际合唱团        | 202                        | 已完成         | $(\stackrel{\scriptstyle{(\pm)}}{=})$    | 报名费 | 患/接待费/评测费     | 52 | 报名成功    |  |
| ::   | 平台首页           | 填写报名表                      |             | 缴纳费用                                     |     | 未缴码           |    |         |  |
| 8    | 比赛活动           | 费用中心                       |             |                                          |     |               |    | 费用中心    |  |
| ÷    | 消息中心           | 订单统计                       |             |                                          |     | 发票信息          |    |         |  |
| 2    | 我的资料           | <sub>合计</sub><br>¥ 1500.00 |             | <sup>状态</sup><br>缴纳费用中 <sub>上传付款</sub> 。 | é   | 可开票金额<br>索取发票 |    | 1500.00 |  |
| (3)  | 费用中心           | 报名费<br>1500.00             | 评测费<br>0.00 | 接待费<br>0.00                              |     | 发票抬头修改信息      |    | 爱之声合唱团  |  |
| ()   | 退出登录           |                            |             |                                          |     |               |    |         |  |

(3)财务审核过后,交费状态会显示为"已支付",在此状态下可 进行发票。

| 中国国际合唱节     会员中心     9       Citiva titematicnal Concus Feativati |                                |                        |                        |     |     |           |    |  |  |
|-------------------------------------------------------------------|--------------------------------|------------------------|------------------------|-----|-----|-----------|----|--|--|
|                                                                   |                                |                        |                        |     |     |           |    |  |  |
|                                                                   |                                |                        |                        |     |     |           |    |  |  |
| 我的订单                                                              |                                |                        |                        |     |     |           |    |  |  |
| 中国国际合唱团                                                           | 支付状态: 所有状态 🔻 查询                |                        |                        |     |     |           |    |  |  |
| ■ 平台首页                                                            | 订单号内容                          | 创建时间                   | 支付时间                   | 状态  | 类型  | 金额        | 操作 |  |  |
| ◎ 比赛活动                                                            | A20200713205700232 第十五届中国国际会唱节 | 2020-07-13<br>20:57:00 | 2020-07-13<br>22:09:42 | 已支付 | 报名费 | ¥ 1500.00 |    |  |  |
| 💬 消息中心                                                            |                                |                        |                        |     |     |           |    |  |  |

(4) 点击返回"会员中心"后,点击索要发票按钮。

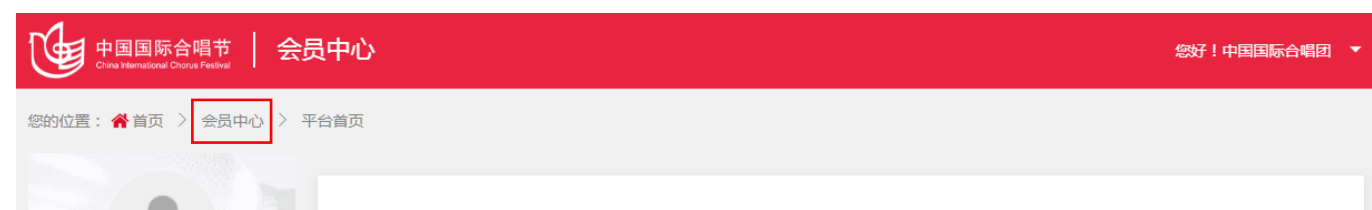

|     | -       | 我的订单               |             |                        |                        |     |     |           |    |
|-----|---------|--------------------|-------------|------------------------|------------------------|-----|-----|-----------|----|
|     | 中国国际合唱团 | 支付状态: 所有状          | 态 ▼ 査询      |                        |                        |     |     |           |    |
| ::  | 平台首页    | 订单号                | 内容          | 创建时间                   | 支付时间                   | 状态  | 类型  | 金额        | 操作 |
| 000 | 比赛活动    | A20200713205700232 | 第十五届中国国际合唱节 | 2020-07-13<br>20:57:00 | 2020-07-13<br>22:09:42 | 已支付 | 报名费 | ¥ 1500.00 |    |
| ÷   | 消息中心    |                    |             |                        |                        |     |     |           |    |

#### 

|              | 中国国际合唱团 | Ada                                |             | (∓)                  | •<br>                | ~~~~~~~~~~~~~~~~~~~~~~~~~~~~~~~~~~~~~~ |  |
|--------------|---------|------------------------------------|-------------|----------------------|----------------------|----------------------------------------|--|
| ::           | 平台首页    | 填写报名表                              |             | 缴纳费用                 |                      |                                        |  |
| 8            | 比赛活动    | 费用中心                               |             |                      |                      | 费用中心                                   |  |
| ÷            | 消息中心    | 订单统计                               |             |                      | 发票信息                 |                                        |  |
| 2            | 我的资料    | <sup>合计</sup><br>¥ <b>1</b> 500.00 |             | <sup>状态</sup><br>已缴纳 | <u>可开票全额</u><br>索取发票 | 1500.00                                |  |
| 3            | 费用中心    | 报名费<br>1500.00                     | 评测费<br>0.00 | 接待费                  | 发票抬头                 | 爱之声合唱团                                 |  |
| Ċ            | 退出登录    | 1000.00                            | 0.00        | 0.00                 | 19KAS                |                                        |  |
| 中国国际合唱节 会员中心 |         |                                    |             |                      |                      |                                        |  |
|              |         |                                    |             |                      |                      |                                        |  |

| 您的位置 | 🎢 首页 | > | 费用中心 | > | 发票索取 |
|------|------|---|------|---|------|
|      |      |   |      |   |      |

|    | 1       | 发票索取               |             |                        |     |         |      |
|----|---------|--------------------|-------------|------------------------|-----|---------|------|
|    | 中国国际合唱团 | 订单号                | 内容          | 支付时间                   | 类型  | 金额      | 操作   |
| :: | 平台首页    | A20200713205700232 | 第十五届中国国际合唱节 | 2020-07-13<br>22:09:42 | 报名费 | 1500.00 | 申请发票 |
| 8  | 比赛活动    | A20200713205700232 | 第十五届中国国际合唱节 |                        | 评测费 | 0,00    |      |
| œ  | 消息中心    |                    |             |                        |     |         |      |

#### (5) 按要求填写开票信息,勾选"企业"或"个人"

| <u>د ا</u> ر ۲ |             |        |                         |   |   |
|----------------|-------------|--------|-------------------------|---|---|
|                | 确认发票信       | 恴      |                         | × |   |
|                |             |        |                         |   |   |
| <b></b>        |             |        |                         |   |   |
|                |             |        |                         |   |   |
|                |             | * 发票抬头 | 填写发票抬头                  |   |   |
|                |             |        |                         |   |   |
|                | 144-663-664 | * 开具类型 |                         |   |   |
|                |             | 11/2/1 |                         |   |   |
| 辺              |             |        |                         |   |   |
|                |             | * 发票类型 | ◎ 増值税普通发票 ◎ 増值税专业发票     |   |   |
| A              |             |        |                         |   | 鶈 |
|                |             | * 发票内容 | <ul> <li>报名费</li> </ul> |   |   |
|                |             |        |                         |   |   |
|                |             |        |                         |   |   |
|                |             |        |                         |   |   |
|                |             |        |                         |   |   |

(6) 对企业开具发票的,需要填写税号(统一信用代码)及单位抬头, 并选择开票内容,确认信息无误后点击"提交申请"。

注:(1)勾选开具增值税专业发票的务必与财务确认是否可以正常 报销。发票一旦开出,不可退改,请合唱团各位老师慎重填写。(2)提交 申请后,财务会收到您的开票申请。发票届时会返回您的邮箱。

| 会员中心     | 确认发票信息                        |                     | ×   |
|----------|-------------------------------|---------------------|-----|
| > 〉 发票索取 |                               |                     |     |
|          | * 发票抬头                        | 填写发票抬头              | - 1 |
|          | * 开具类型                        | ● 企业 ─ 个人           |     |
| 12       | * 发票类型                        | ◎ 増値税普通发票 ◎ 増値税专业发票 |     |
| A        | * 纳税识别号                       | 填写纳税识别号             | 4费  |
|          | 基本开户银行名称                      | 填写基本开户银行名称          | - 1 |
|          | 基本开户账号                        | 填写基本开户账号            |     |
|          | 注册场所地址                        | 填写注册场所地址            |     |
|          | 注册固定电话                        | 填写注册固定电话            |     |
|          | * 发票内容                        | ● 报名费               |     |
|          | 8660691 ( <u>)</u> 2019 China | 提交申请                |     |
|          |                               |                     |     |

感谢您对第十六届中国国际合唱节的理解和支持,如您对报名产生 疑问,请参阅官网"常见问题答疑"进行解决。